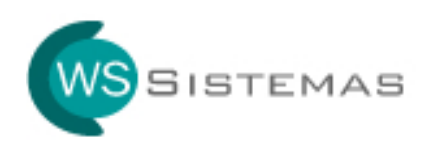

## Guia de Instalação

Configurando o Servidor do Sistema

Após concluir a instalação na máquina **servidora** do sistema, encontre a pasta onde o sistema foi instalado.

A pasta padrão de instalação é C:\Arquivos de Programas\Consultório Medico.

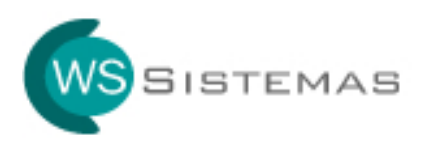

## Windows XP

Clique na pasta com o botão direito do mouse e escolha a opção **Compartilhamento e segurança**, conforme tela abaixo:

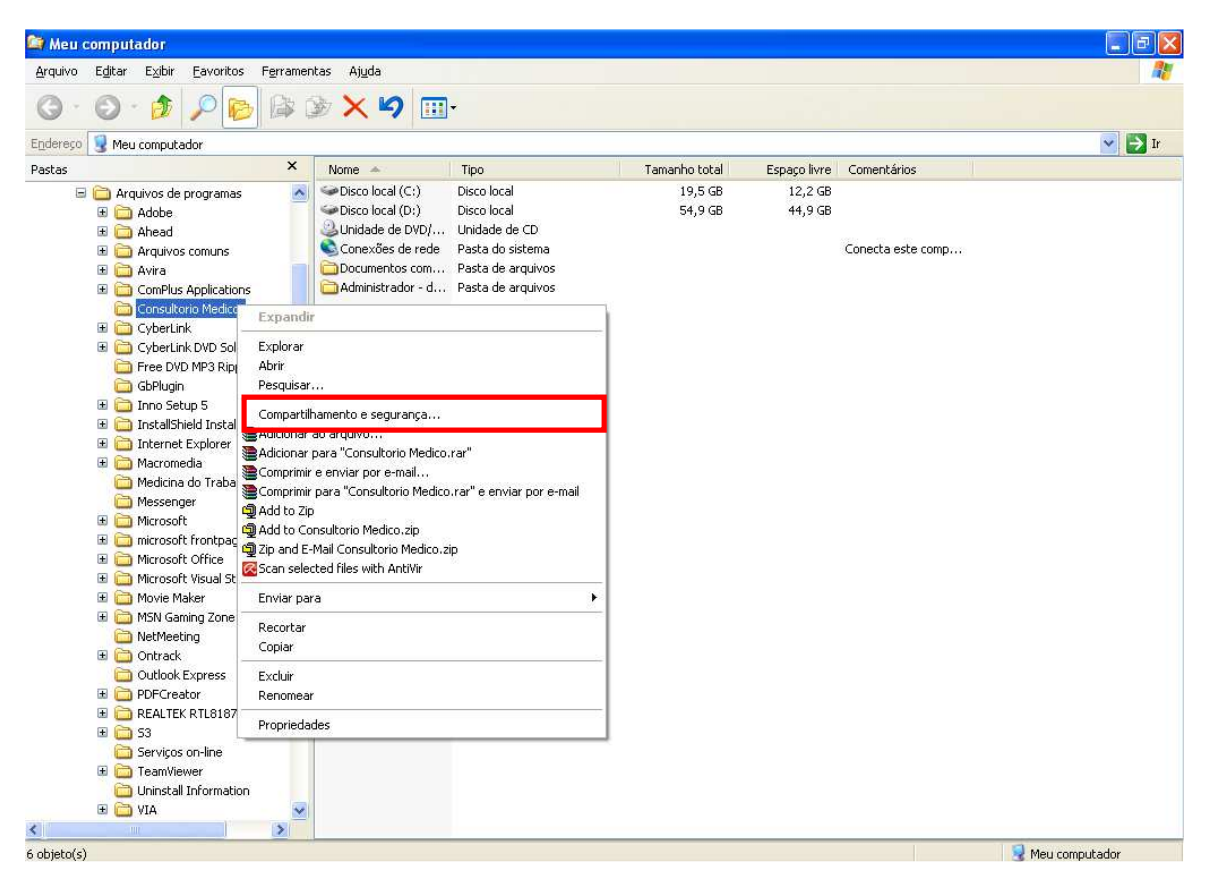

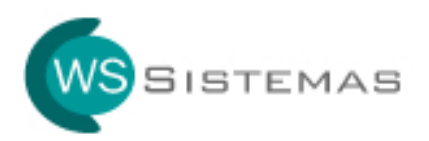

Marque as opções e clique em APLICAR, conforme tela abaixo:

| aeral | Compartilhamento Personalizar                                                                                                    |
|-------|----------------------------------------------------------------------------------------------------|
| Con   | npartilhamento de local e segurança                                                                                                    |
| 5     | Para compartilhar esta pasta apenas com outros<br>usuários do computador, arraste-a para a pasta<br><u>Documentos compartilhados</u> .                                       |
|       | Para limitar o acesso a esta pasta e subpastas a você<br>somente, marque a caixa de seleção a seguir.<br>                                                                    |
| Con   | npartilhamento de rede e segurança                                                                                                    |
| 3     | Para compartilhar esta pasta com usuários da rede e<br>outros usuários do computador, marque a caixa de<br>seleção abaixo e digite um nome de compartilhamento.              |
|       | 🗹 Compartilhar esta pasta na rede                                                                                                    |
|       | Compartilhamento: Consultorio Medico                                                                                                    |
|       | Permitir que usuários da rede alterem meus arquivos                                                                                                    |
| Obte  | er mais informações sobre <u>compartilhamento e segurança</u> .                                                                                                    |
| Ų.    | O Firewall do Windows está configurado para permitir que e<br>pasta seja compartilhada com outros computadores na rede<br><u>Exibir configurações do Firewall do Windows</u> |

Caso apareça a mensagem abaixo, clique no botão SIM.

| Compar | tilhamento 🛛 🕅                                                                                                    |
|--------|----------------------------------------------------------------------------------------------------|
| ♪      | Se o nome de compartilhamento tiver mais de 12 caracteres, esta pasta não poderá ser acessada por computadores<br>que estiverem executando o Windows 985E, Windows Millenium Edition, Windows NT 4.0 ou sistemas operacionais<br>anteriores. Para tornar a pasta totalmente acessível, dê a ela um nome que tenha 12 ou menos.<br>Deseia usar o nome de compartilhamento "Consultorio Medico" ascim mesmo? |
|        |                                                                                                    |

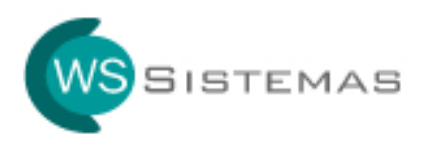

Clique no botão **OK**, conforme tela abaixo:

| ieral                 | Compartilhamento Pe                                                                                                    | ersonalizar                                                                                                    |
|-----------------------|----------------------------------------------------------------------------------------------------|----------------------------------------------------------------------------------------------------|
| Com                   | npartilhamento de local e                                                                                                    | e segurança                                                                                                    |
| 5                     | Para compartilhar e<br>usuários do comput<br><u>Documentos comp</u> a                                                                                                    | sta pasta apenas com outros<br>tador, arraste-a para a pasta<br><u>artilhados</u> .                                                                                                    |
|                       | Para limitar o acess<br>somente, marque a                                                                                                    | o a esta pasta e subpastas a você<br>caixa de seleção a seguir.<br>ta particular                                                                                                    |
|                       |                                                                                                    |                                                                                                    |
| Corr                  | npartilhamento de rede e<br>Para compartilhar e                                                                                                    | segurança<br>sta pasta com usuários da rede e                                                                                                    |
| Con                   | Para compartilhamento de rede e<br>Para compartilhar e<br>outros usuários do o<br>seleção abaixo e di<br>Compartilhar est                                                                                                    | e segurança<br>Ista pasta com usuários da rede e<br>computador, marque a caixa de<br>Igite um nome de compartilhamento.<br>Ia pasta na rede                                                                                                    |
| Com                   | partilhamento de rede e<br>Para compartilhar e<br>outros usuários do<br>seleção abaixo e di<br>☑ Compartilhar est<br>Compartilhame <u>n</u> to:                                                                                                    | e segurança<br>Ista pasta com usuários da rede e<br>computador, marque a caixa de<br>igite um nome de compartilhamento.<br>La pasta na rede<br>Consultorio Medico                                                                                                    |
| Obte                  | Para compartilhamento de rede e<br>Para compartilhar e<br>outros usuários do<br>seleção abaixo e di<br>♥ Compartilhar est<br>Compartilhamento:<br>♥ Permitir que usu<br>er mais informações sobr                                                          | e segurança<br>Ista pasta com usuários da rede e<br>computador, marque a caixa de<br>igite um nome de compartilhamento,<br>la pasta na rede<br>Consultorio Medico<br>ários da rede alterem meus arquivos<br>e <u>compartilhamento e segurança</u> .                                                                             |
| Con<br>Salari<br>Obte | Para compartilhamento de rede e<br>Para compartilhar e<br>outros usuários do o<br>seleção abaixo e di<br>♥ Compartilhar est<br>Compartilhamento:<br>♥ Permitir que usu<br>er mais informações sobr<br>O Firewall do Windows o<br>pasta seja compartilhado | e segurança<br>sta pasta com usuários da rede e<br>computador, marque a caixa de<br>gite um nome de compartilhamento,<br>a pasta na rede<br>Consultorio Medico<br>ários da rede alterem meus arquivos<br>e <u>compartilhamento e segurança</u> .<br>está configurado para permitir que es<br>a com outros computadores na rede. |

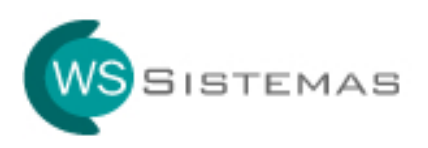

Perceba que a pasta onde o sistema está instalado no servidor está sinalizada como COMPARTILHADA, conforme tela abaixo:

| 😂 Meu computador                                                                                                    |                                                         |                                                                                                    |                                                                                                    |                    |                    |                   |      |  |
|----------------------------------------------------------------------------------------------------|---------------------------------------------------------|----------------------------------------------------------------------------------------------------|----------------------------------------------------------------------------------------------------|--------------------|--------------------|-------------------|------|--|
| Arquivo Editar Exibir Eavoritos Ferramentas Ajuda                                                                                                    |                                                         |                                                                                                    |                                                                                                    |                    |                    |                   |      |  |
| G · O · 🏂 🔎 📴 🕸 🗙 🛩 🥅 🖽 ·                                                                                                    |                                                         |                                                                                                    |                                                                                                    |                    |                    |                   |      |  |
| Endereso 😨 Meu computador                                                                                                    |                                                         |                                                                                                    |                                                                                                    |                    |                    |                   |      |  |
| Pastas                                                                                                    | stas X Nome Tipo Tamanho total Espaço livre Comentários |                                                                                                    |                                                                                                    |                    |                    |                   |      |  |
| <ul> <li>Adobe</li> <li>Adobe</li> <li>Adobe</li> <li>Arquivos de programas</li> <li>Adobe</li> <li>Arquivos comuns</li> <li>Arquivos comuns</li> <li>Avira</li> <li>Countus Applications</li> <li>Countus Applications</li> <li>TratellShield Installation Information</li> <li>Internet Explorer</li> <li>Macromedia</li> <li>Mecosoft Frontpage</li> <li>Microsoft Frontpage</li> <li>Microsoft Frontpage</li> <li>Microsoft Stual Studio</li> <li>Movie Maker</li> <li>Movie Maker</li> <li>Ontrack</li> <li>Outlook Express</li> <li>Ontrack</li> <li>Outlook Express</li> <li>Sorvicos on-line</li> <li>Servicos on-line</li> <li>TeamViewer</li> <li>Uninstall Information</li> <li>Web Publish</li> </ul> |                                                         | <ul> <li>Disco local (C:)</li> <li>Disco local (0:)</li> <li>Unidade de DVD/</li> <li>Conexões de rede</li> <li>Documentos com</li> <li>Administrador - d</li> </ul> | Disco local<br>Disco local<br>Unidade de CD<br>Pasta do sistema<br>Pasta de arquivos<br>Pasta de arquivos | 19,5 GB<br>54,9 GB | 12,2 GB<br>44,9 GB | Conecta este comp |      |  |
| 6 objeto(s)                                                                                                    |                                                         | etti.                                                                                                    |                                                                                                    |                    |                    | 😼 Meu comput      | ador |  |

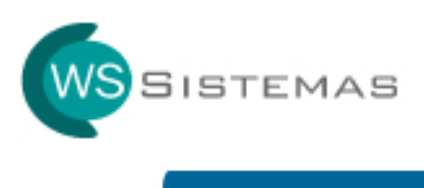

## Windows 7

Clique na pasta com o botão direito do mouse e escolha a opção **Propriedades**, conforme tela abaixo:

| rganizar 🔻 Compart                                                                                                    | ilhar com 🔻 Apresentação de slides                                                                                                    | Gravar | Nova pasta                                                        |                                                                                                    |                                                                                                    |         |                              | 800 <b>•</b> | = | 6 |
|----------------------------------------------------------------------------------------------------|----------------------------------------------------------------------------------------------------|--------|-------------------------------------------------------------------|----------------------------------------------------------------------------------------------------|----------------------------------------------------------------------------------------------------|---------|------------------------------|--------------|---|---|
| Favoritos     Area de Trabalho     Downloads     Locais     Area de Trabalho     Downloads     Documentos     Indicas     Músicas     Músicas     Musicas | Maricoli Apresentação de sudes<br>Nome<br>Arquivos de Programas<br>CPQSYSTEM<br>DRIVERS<br>DRIVERS<br>SistemaConsultorioDEMO<br>SistemaConsultorioDEMO<br>Windows<br>Dermitimo |        | Exibir  Classificar por Agrupar por Aduation                      | Data<br>13/07/2009 23:37<br>10/01/2013 11:24<br>10/01/2013 11:55<br>03/01/2013 15:05<br>13/07/2009 23:37<br>10/01/2013 17:38<br>13/07/2009 23:37<br>13/07/2009 23:37<br>13/07/2019 23:37 | Tipo<br>Pasta de arquivos<br>Pasta de arquivos<br>Pasta de arquivos<br>Pasta de arquivos<br>Pasta de arquivos<br>Pasta de arquivos<br>Pasta de arquivos<br>Pasta de arquivos<br>Pasta de arquivos<br>Pasta de arquivos<br>Visual Basic Form File | Tamanho | Marcas<br>5 KB               | 922          |   |   |
| Computador<br>Que Rede<br>Panel de Controle<br>Exerira                                                                                                    | W ProjectLvbp<br>► ProjectLvbw<br>■ tettskix<br>WLAN[Setup.log                                                                                                    |        | Colar<br>Colar stalho<br>Compartilher com<br>Nevo<br>Propriedades | 13,03,2013 11:37<br>13,03,2013 12:09<br>13,03(2013 11:21<br>03,01/2013 11:21<br>03,01/2013 15:49                                                                                         | Visual Basic Project<br>Arquivo VBW<br>Planiha do Microsoft Office E<br>Documento de Testo                                                                                                    |         | 1 K8<br>1 K8<br>8 K8<br>1 K8 |              |   |   |

Na Guia Geral, desmarque o atributo Somente leitura, conforme abaixo:

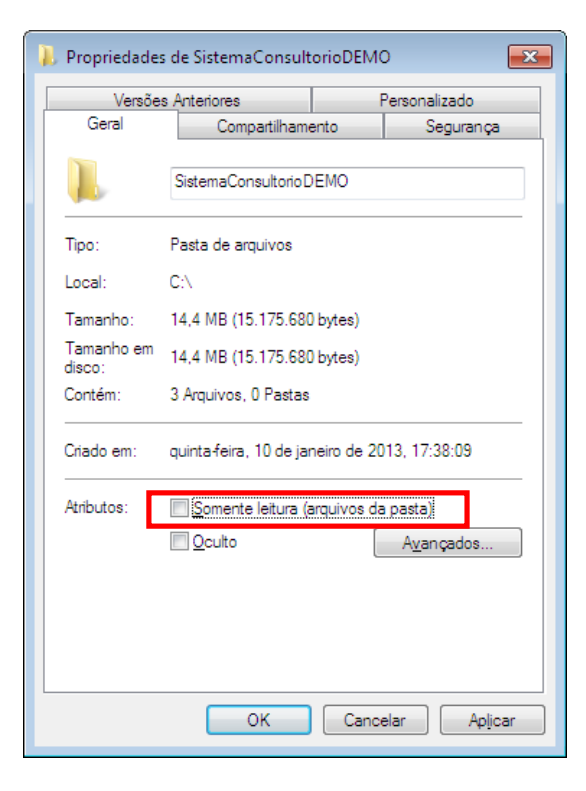

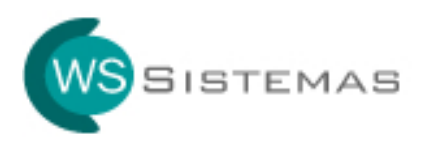

Na Guia Compartilhamento, clique em Compartilhar, conforme abaixo:

| 📙 Propriedades de SistemaConsultorioDEMO 🛛 🛛 💽                                                                                                    |  |  |  |  |  |  |  |
|----------------------------------------------------------------------------------------------------|--|--|--|--|--|--|--|
| Versões Anteriores Personalizado<br>Geral Compartilhamento Segurança                                                                                 |  |  |  |  |  |  |  |
| Compartilhamento de Arquivos e Pastas para Redes                                                                                                    |  |  |  |  |  |  |  |
| SistemaConsultorioDEMO<br>Não Compartilhado                                                                                                    |  |  |  |  |  |  |  |
| Caminho de R <u>e</u> de:<br>Não Compartilhado                                                                                                    |  |  |  |  |  |  |  |
| Compartilhar                                                                                                    |  |  |  |  |  |  |  |
| Compartilhamento Avançado<br>Define pemissões personalizadas, cria vários compartilhamentos<br>e define outras opções avançadas de compartilhamento. |  |  |  |  |  |  |  |
| 🚱 Compartilhamento A <u>v</u> ançado                                                                                                    |  |  |  |  |  |  |  |
| Proteção por Senha                                                                                                    |  |  |  |  |  |  |  |
| Pessoas que não tenham uma conta de usuário e senha neste<br>computador podem acessar pastas compartilhadas com todos.                               |  |  |  |  |  |  |  |
| Para alterar esta configuração, use a <u>Central de Rede e</u><br><u>Compartilhamento</u> .                                                          |  |  |  |  |  |  |  |
| OK Cancelar Aplicar                                                                                                    |  |  |  |  |  |  |  |

Digite Todos e clique em Adicionar, conforme abaixo:

| Compatilhamento de Arquíves             | -                                     |
|-----------------------------------------|---------------------------------------|
|                                         |                                       |
| Escolha as pessoas com as quais         | irá compartilbar                      |
| Esconia as pessoas connas quais         |                                       |
| Digite um nome e clique em Adicionar ou | clique na seta para encontrar alguém. |
|                                         |                                       |
| Todos                                   | - Adicionar                           |
| Nome                                    | Nível de Permissão                    |
| Administradores                         | Proprietário                          |
| & WS_Win7                               | Leitura/Gravação 🔻                    |
|                                         |                                       |
|                                         |                                       |
|                                         |                                       |
|                                         |                                       |
| Ectou com problemas ao compartilhar     |                                       |
| estod com problemas ao compartimar      |                                       |
|                                         |                                       |
|                                         | 🐨 Compartilhar Cancelar               |

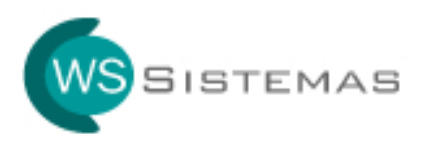

Após adicionar o nome **Todos**, altere o nível de permissão para **Leitura/Gravação**, conforme abaixo:

|                         |                                                                                                    | ×                                  |  |
|-------------------------|----------------------------------------------------------------------------------------------------|------------------------------------|--|
| G                       | 🔉 Compartilhamento de Arquivos                                                                                        |                                    |  |
|                         | Escolha as pessoas com as quais irá compartilhar<br>Digite um nome e clique em Adicionar ou clique na seta para encon | trar alguém.                       |  |
|                         |                                                                                                    | ✓ <u>A</u> dicionar                |  |
| Nome Nível de Permissão |                                                                                                    |                                    |  |
|                         | Administradores                                                                                                    | Proprietário                       |  |
|                         | A Todos                                                                                                    | Leitura/Gravação 🔻                 |  |
|                         | & WS_Win7                                                                                                    | Leitura/Gravação ▼                 |  |
|                         | Estou com problemas ao compartilhar                                                                                   |                                    |  |
|                         |                                                                                                    | 🚱 C <u>o</u> mpartilhar 🛛 Cancelar |  |

Clique em Pronto, conforme abaixo:

| 🚱 🔉 Compartilhamento de Arquivos                                                                                                    | × |
|----------------------------------------------------------------------------------------------------|---|
| Pasta compartilhada.                                                                                                    |   |
| É possível <u>enviar por email</u> links para estes itens compartilhados ou <u>copiar</u> e colar os links em outro programa.                         |   |
| Itens Individuais SistemaConsultorioDEMO \\WS_WIN7-PC\SistemaConsultorioDEMO                                                                          |   |
| ▲ Os itens compartilhados não estão acessíveis quando seu computador está suspenso.<br>Mostre-me todos os compartilhamentos de rede deste computador. |   |

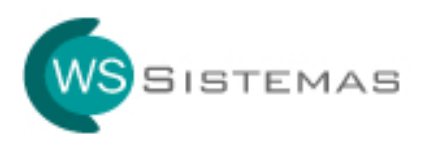

Clique em Aplicar e após em Fechar, conforme abaixo:

| 📙 Propriedades de SistemaConsultorioDEMO 📃 💌                                                                           |                                                                                                    |                  |  |  |  |  |  |  |
|----------------------------------------------------------------------------------------------------|----------------------------------------------------------------------------------------------------|------------------|--|--|--|--|--|--|
| Versões Anteriores         Personalizado           Geral         Compartilhamento         Segurança                    |                                                                                                    |                  |  |  |  |  |  |  |
| Compartilhamento de Arquivos e Pastas para Redes                                                                       |                                                                                                    |                  |  |  |  |  |  |  |
| Sisten<br>Comp                                                                                                    | SistemaConsultorioDEMO<br>Compartilhado                                                                                                    |                  |  |  |  |  |  |  |
| Caminho de R <u>e</u><br>\\WS_WIN7-P                                                                                   | de:<br>C\SistemaConsultorioDE                                                                                                    | MO               |  |  |  |  |  |  |
| <u>C</u> ompartilhar                                                                                                   |                                                                                                    |                  |  |  |  |  |  |  |
| Define permisso<br>e define outras                                                                                     | Compartilhamento Avançado<br>Define permissões personalizadas, cria vários compartilhamentos<br>e define outras opções avançadas de compartilhamento. |                  |  |  |  |  |  |  |
| Proteção por Se                                                                                                    | enha                                                                                                    |                  |  |  |  |  |  |  |
| Pessoas que não tenham uma conta de usuário e senha neste<br>computador podem acessar pastas compartilhadas com todos. |                                                                                                    |                  |  |  |  |  |  |  |
| Para alterar esta configuração, use a <u>Central de Rede e</u><br><u>Compartilhamento</u> .                            |                                                                                                    |                  |  |  |  |  |  |  |
|                                                                                                    | Fechar                                                                                                    | Cancelar Aplicar |  |  |  |  |  |  |

Selecione a opção conforme abaixo e clique em OK, conforme abaixo:

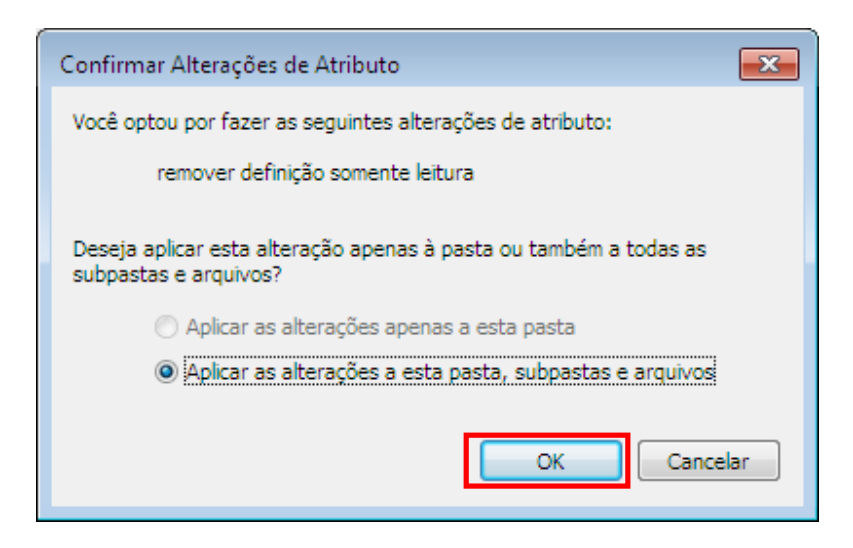

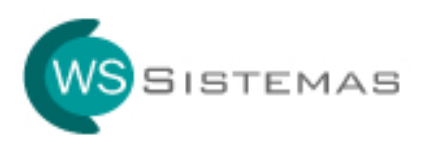

Após a conclusão do compartilhamento do sistema no servidor, precisamos desativar o compartilhamento por senha.

Clique com o botão direito do mouse no ícone de conexão de rede, conforme abaixo:

| PT | Image: Second state state     21:42       Image: Second state     Image: Second state       Image: Second state     22/12/2013 |  |  |  |  |  |  |
|----|----------------------------------------------------------------------------------------------------|--|--|--|--|--|--|
|    | Solucionar problemas                                                                                                    |  |  |  |  |  |  |
|    | Abrir a Central de Rede e Compartilhamento                                                                                     |  |  |  |  |  |  |
|    | 22/12/2013                                                                                                    |  |  |  |  |  |  |

Na Central de Rede e Compartilhamento, clique conforme abaixo:

| Painel de Contro                         | le 🔸 Todos os Itens do Painel de                                                                                                    | Controle 🕨 Central de Re | ede e Compartilhament | 0                        | 👻 🔩 🕴 Pesquisar Painel de Controle 🛛 🔎 |
|------------------------------------------|----------------------------------------------------------------------------------------------------|--------------------------|-----------------------|--------------------------|----------------------------------------|
| Página Inicial do Painel de<br>Controle  | Exiba suas informaçõe:                                                                                                    | s básicas de rede e o    | configure as conex    | iões                     | 0                                      |
| Gerenciar redes sem fio                  | A                                                                                                    |                          | - 🎱                   | Visualizar mapa completo |                                        |
| Alterar as configurações do<br>adaptador | WS_WIN7-PC<br>(Este computador)                                                                                                    | redeWS                   | Internet              |                          |                                        |
| Alterar as configurações de              | Exibir redes ativas                                                                                                    |                          |                       | Conectar ou desconectar  |                                        |
| compartilhamento avançadas               | and the second second se |                          | Tino de acesso:       | Internet                 |                                        |

Selecione **Domética ou de Trabalho**, conforme abaixo:

| 🚱 🔍 💌 💐 🕨 Painel de Controle 🕨 Todos os Itens do Painel de | : Controle 🔸 Central de Rede e Compartilhamento 🕨 Configurações de compartilhamento avançadas                                     |     | Pesquisar Painel de Controle |
|------------------------------------------------------------|----------------------------------------------------------------------------------------------------|-----|------------------------------|
|                                                            | Alterar onções de compartilhamento para diferentes perfis de rede                                                                 |     |                              |
|                                                            | O Windows cria um perfil de rede separado para cara rede que vocé usa. Vocé pode escolher opções<br>específicas para cada perfil. |     |                              |
|                                                            | Doméstica ou de Trabalho                                                                                                    | - 🖌 |                              |
|                                                            | Público (perfil atual)                                                                                                    | - 💌 | -                            |

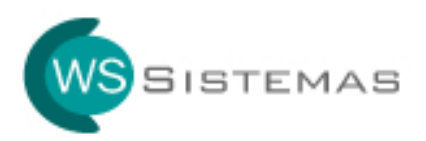

Selecione Desativar compartilhamento protegido por senha, conforme abaixo:

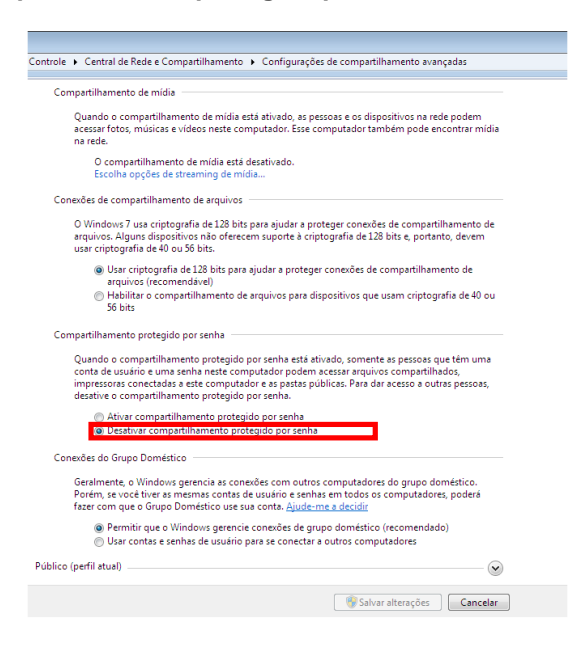

Selecione Domética ou de Trabalho, conforme abaixo:

| ns do Painel de Controle 🔸 Central de Rede e Compartilhamento 🔸 Configurações de compartilhamento avançadas                       |     |  |  |
|----------------------------------------------------------------------------------------------------|-----|--|--|
| Alterar apeñes de compatilhamente para diferentes porfis de rede                                                                  |     |  |  |
| Alterar opções de compartinamento para diferentes periis de rede                                                                  |     |  |  |
| O Windows cria um perfil de rede separado para cara rede que vocé usa. Vocé pode escolher opções<br>específicas para cada perfil. |     |  |  |
| Doméstica ou de Trabalho                                                                                                    | - 🖌 |  |  |
| Público (perfil atual)                                                                                                    | - 💌 |  |  |

Selecione Desativar compartilhamento protegido por senha, conforme abaixo:

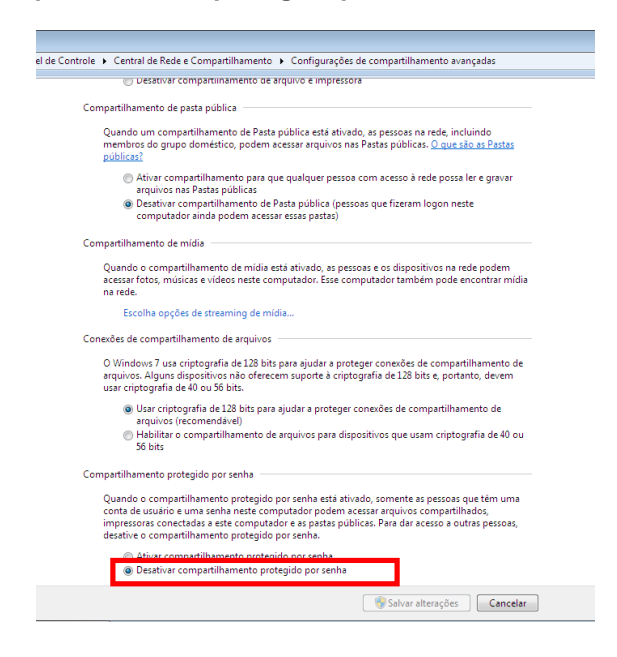

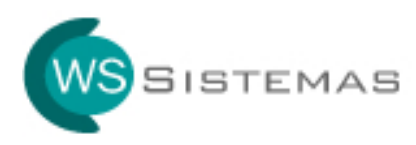

Concluímos a configuração do servidor.

Precisamos agora configurar as licenças adicionais para que utilizem o sistema compartilhado pelo servidor.

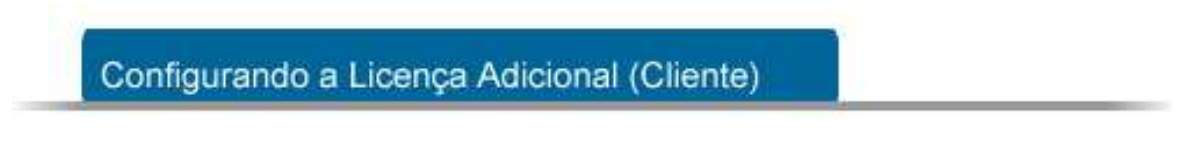

Em cada máquina adicional, é necessário instalar o sistema e configura-lo para utilização do sistema compartilhado no servidor.

Instale o sistema normalmente na máquina adicional.

Após concluir a instalação, exclua TODOS os atalhos (área de trabalho e menu "Iniciar") criados na instalação.

A seguir, na **REDE**, localize a **máquina** (Servidor) e **pasta** (Consultorio Medico), clique com o botão direito na pasta e escolha a opção **Mapear unidade de rede**, conforme tela abaixo:

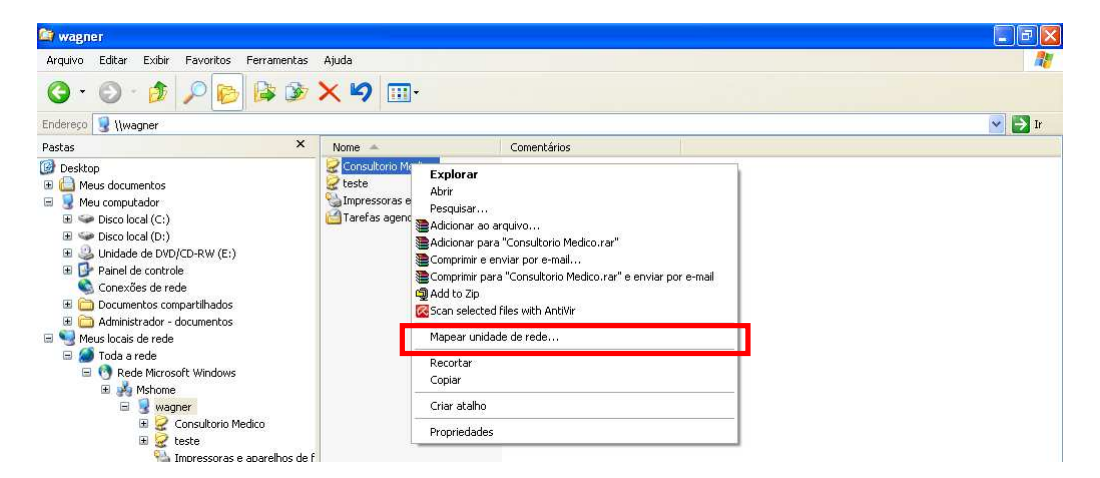

Escolha a **Unidade**, Marque a opção **Reconectar-se durante o logon** e clique em **CONCLUIR**, conforme tela abaixo

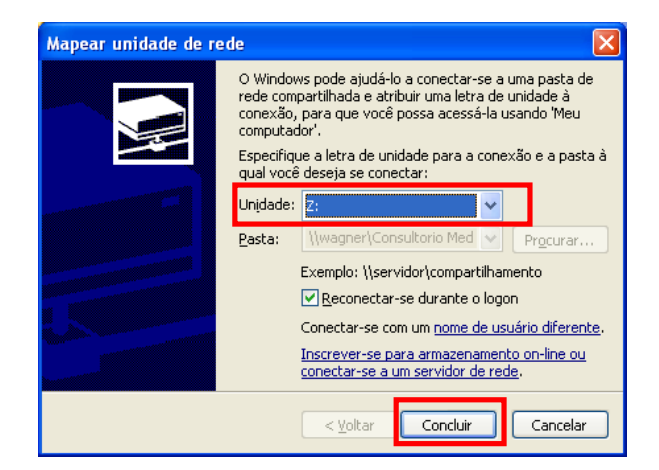

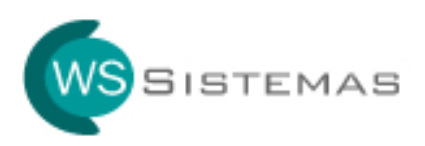

## Entre na UNIDADE MAPEADA e localize o arquivo Consultório Medico.

Clique com o botão direito no arquivo e escolha a opção ENVIAR PARA \ AREA DE TRABALHO, conforme tela a abaixo:

| Arquivo Editar Exibir Favoritos Ferramentas Ajuc                                                                                                    | Ja                                                                     |        |
|----------------------------------------------------------------------------------------------------|------------------------------------------------------------------------|--------|
| G · O · 🔊 🔎 խ 🕞 🌶 🗙                                                                                                    | <b>19</b>                                                              |        |
| indereço 😹 Z:\                                                                                                    |                                                                        | 🖌 🏹 Ir |
| Consultorio Medico.exe Abrir Executar como Consultorio Medico.rar Adiciona para a arquivo Comprimir para "Consultorio Medico.rar" Comprimir para "Consultorio Medico.rar" Add to Consultorio Medico.rap Comparina Consultorio Medico.rap Comprimir para "Consultorio Medico.rap Comprimir para "Consultorio Medico.rap Comparina Consultorio Medico.rap Comparina Con | ULTORIO.mdb<br>htm.dc.Microsoft Access IIII around Arquivo DAT<br>3 KB |        |
| Enviar para                                                                                                    | Destinatário de correio                                                |        |
| Recortar                                                                                                    | 😬 Meus documentos                                                      |        |
| Copiar                                                                                                    | 👔 Pasta compactada (zipada)                                            |        |
| Criar atalho                                                                                                    | Web Publishing Wizard                                                  |        |
| Excluir                                                                                                    | Área de trabalho (criar atalho)                                        |        |
| Renomear                                                                                                    | Unidade de DVD/CD-RW (E:)                                              |        |
| Propriedades                                                                                                    |                                                                        |        |
|                                                                                                    |                                                                        |        |

Concluímos a instalação na máquina adicional.

Foi criado na área de trabalho um atalho do sistema instalado no servidor.

Assim, o banco de dados usado pelo servidor e na máquina adicional será o mesmo.

Cadastrando uma informação no servidor, poderá consultar na máquina adicional e vice-versa.

O procedimento de configuração da máquina adicional deverá ser realizado para cada licença adicional adquirida.